# Mac OS

本手順書はMac OS端末の、SSL-VPNアプリケーションのインストール手順となります。

#### 【留意事項】

1, 以前のSSL-VPNアプリケーション(Cisco AnyConnect)がインストールされている場合、上書イン ストールを行ってください。

2,作業の途中、画面が遷移する際に、例えば、「cancel」か「ok」か選択、といった画面が表示されることがあります。その際、すべて、「「ok」に等しい選択肢を押下」してください。

3,作業の途中、当該PCの管理者に関する「名前」と「パスワード」を入力する箇所があります。あらかじめ、控えておいてください。

4,利用が終わったら、必ず、<mark>切断</mark>してください。

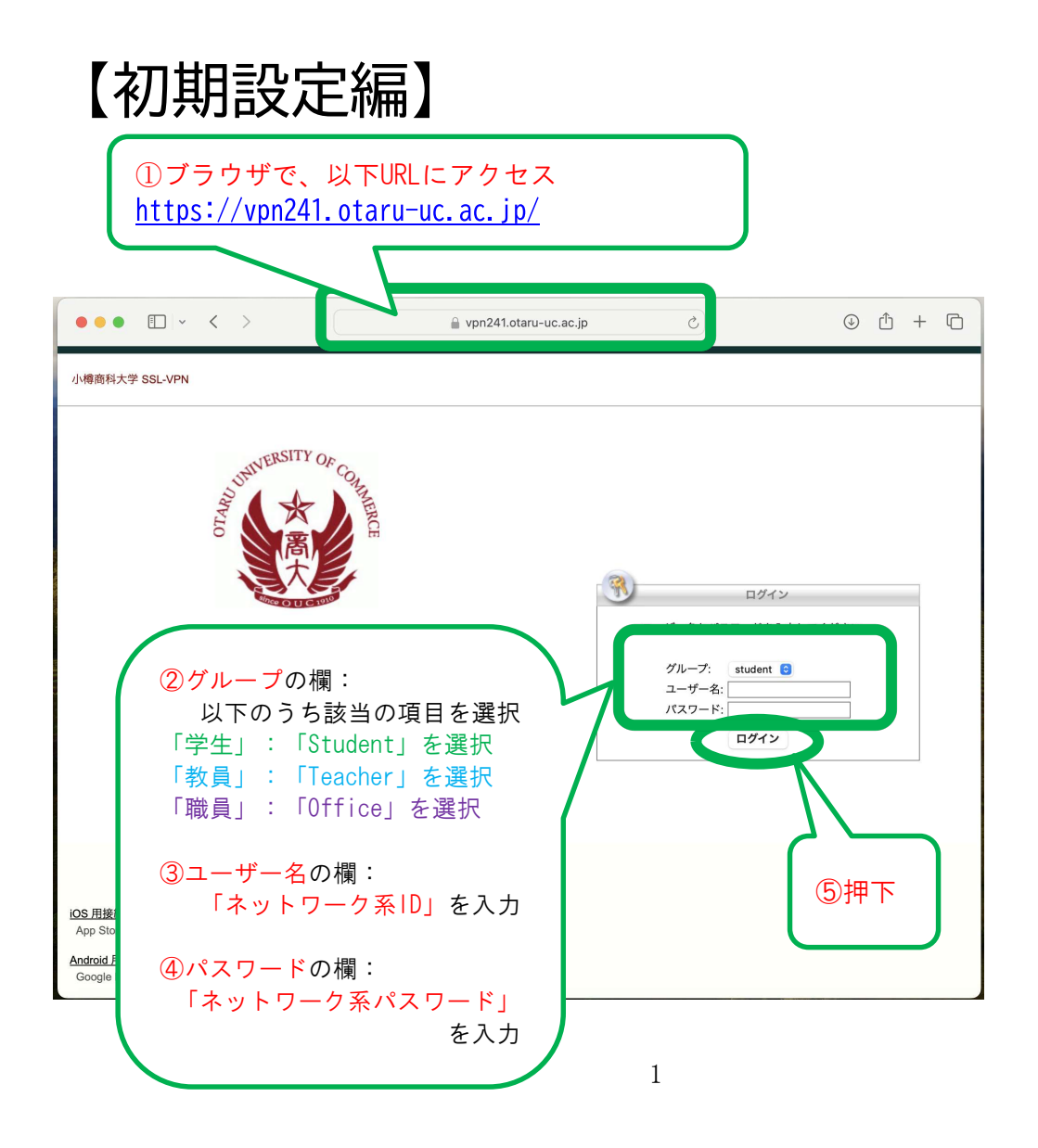

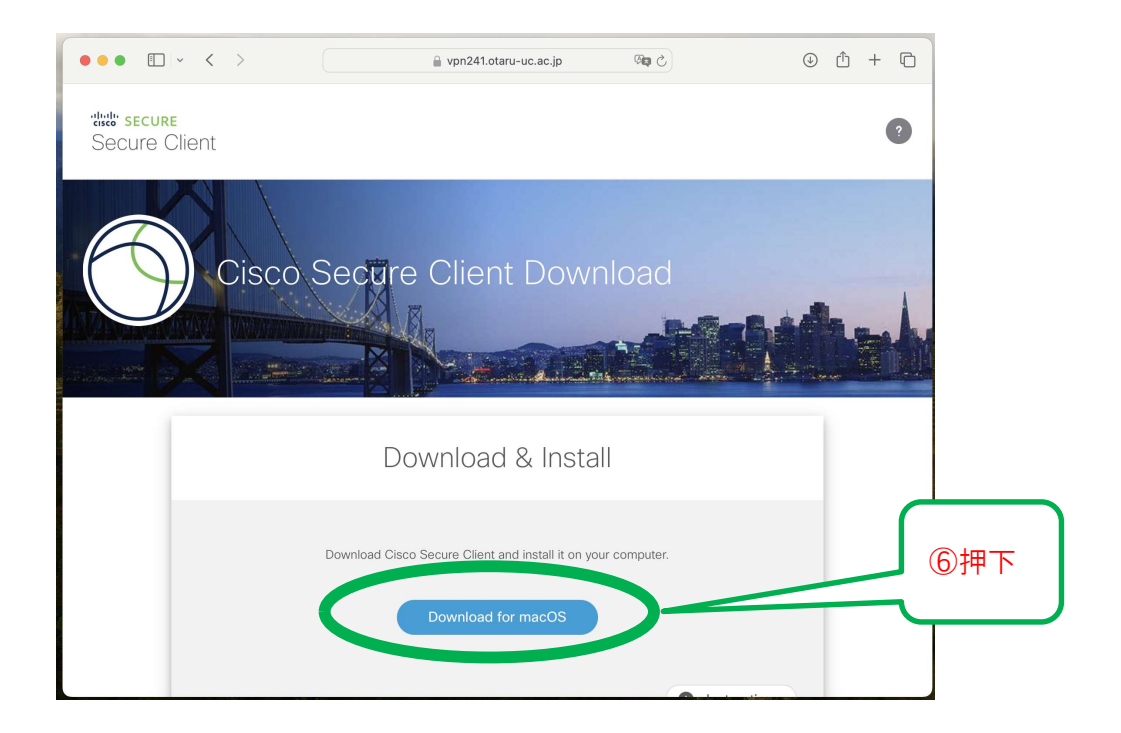

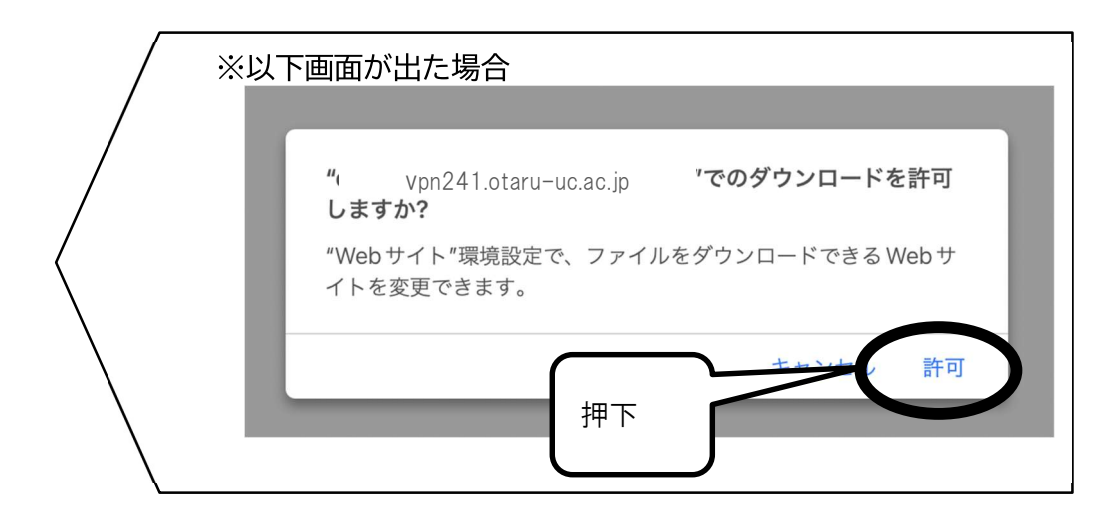

⑦ファイルのダウンロードが終わるのを待つ

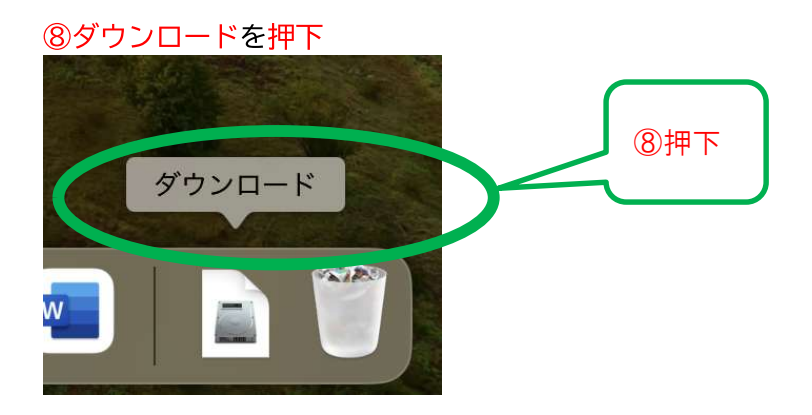

⑨ダウンロードしたファイルをダブルクリック

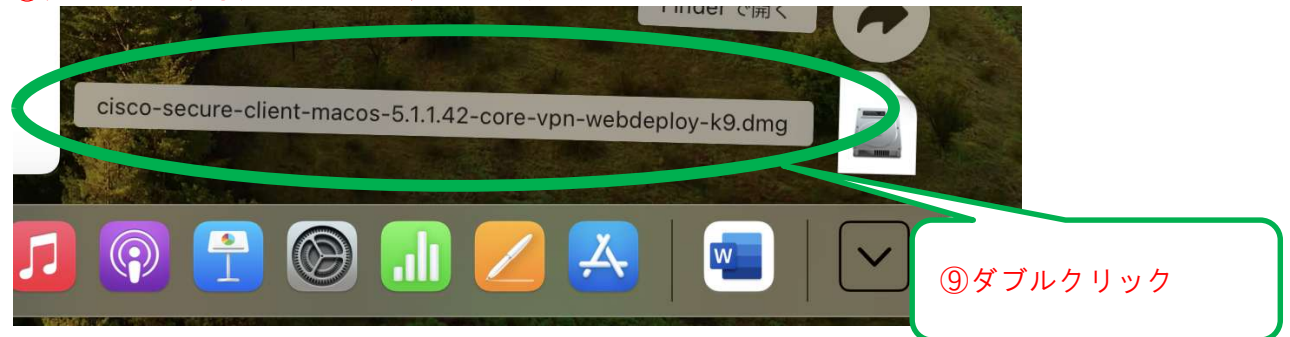

#### ⑩表示されたファイルをダブルクリック

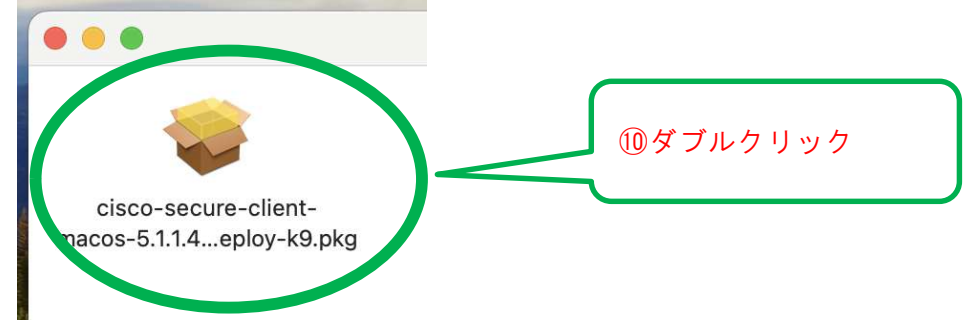

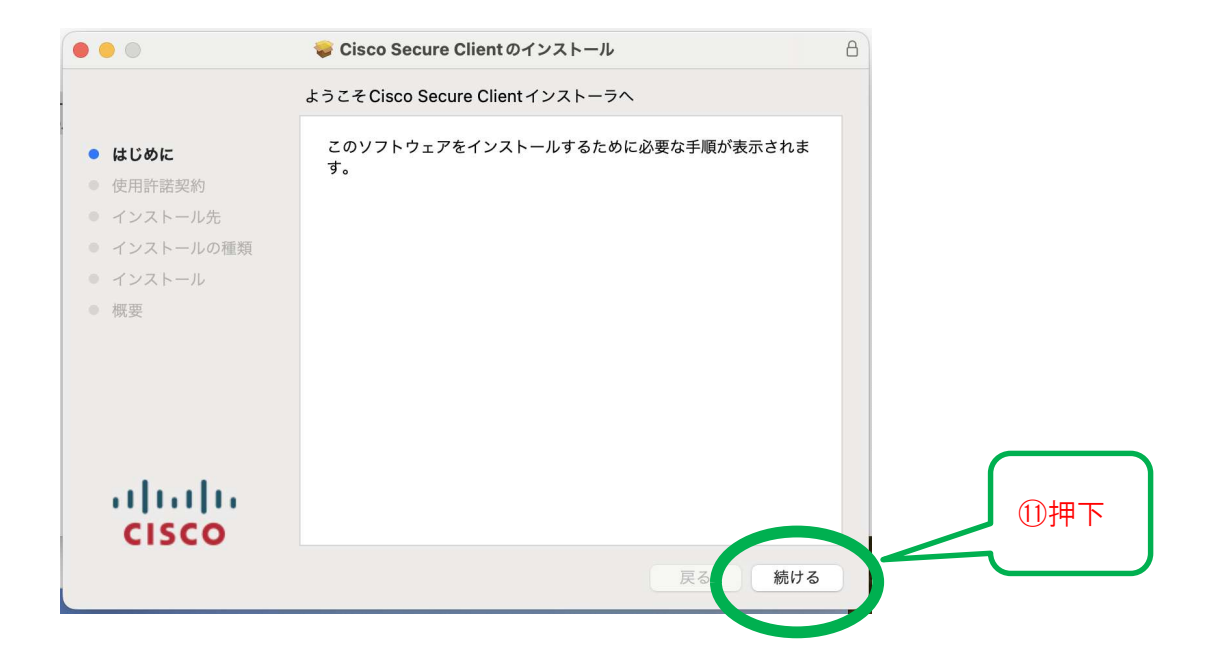

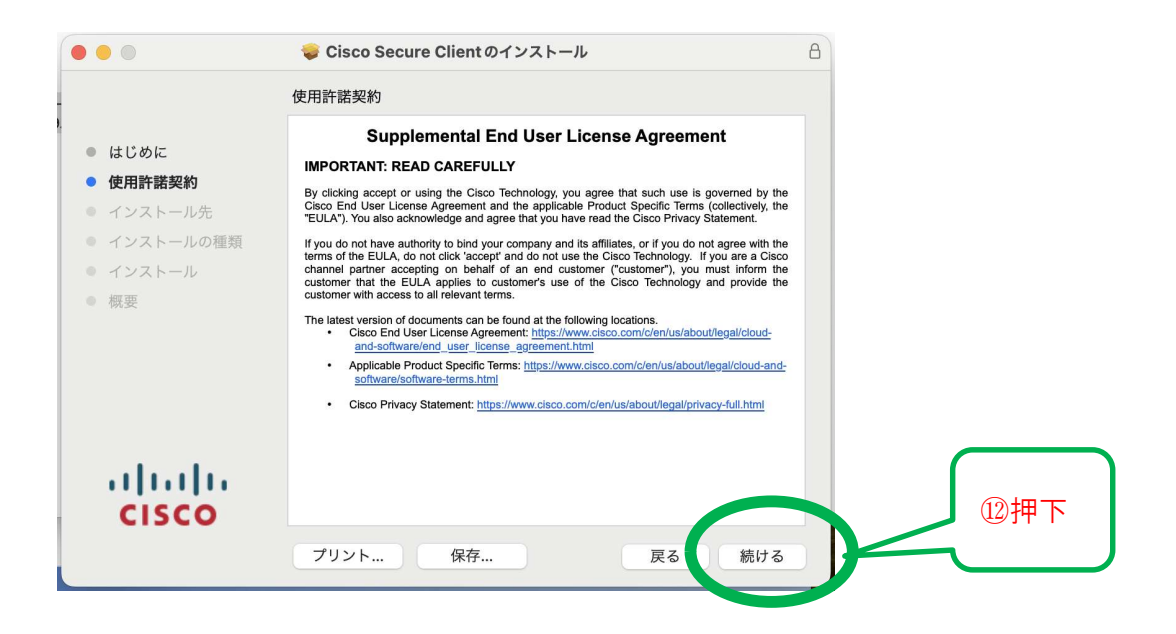

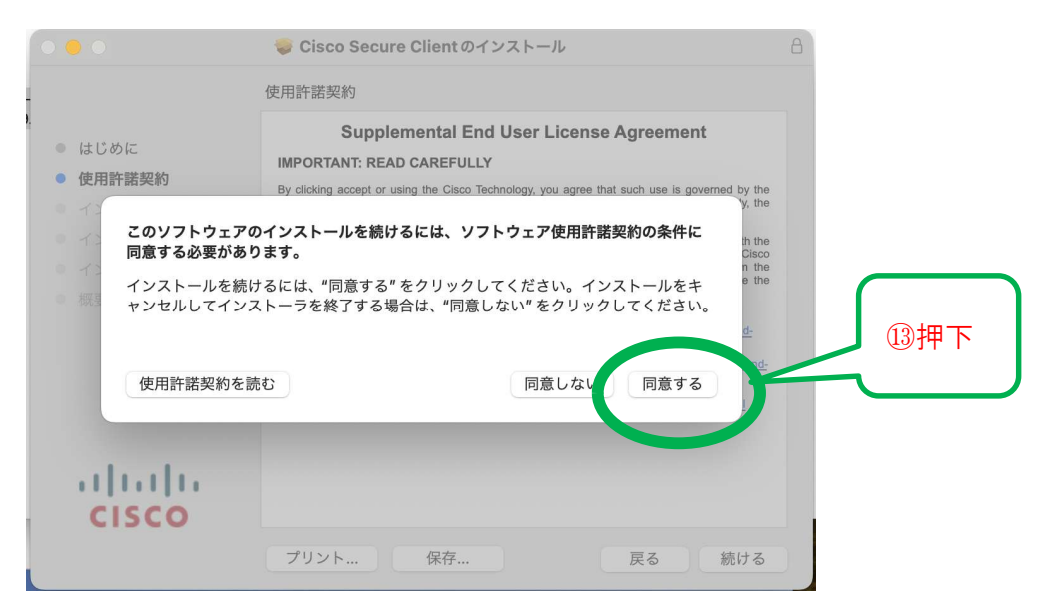

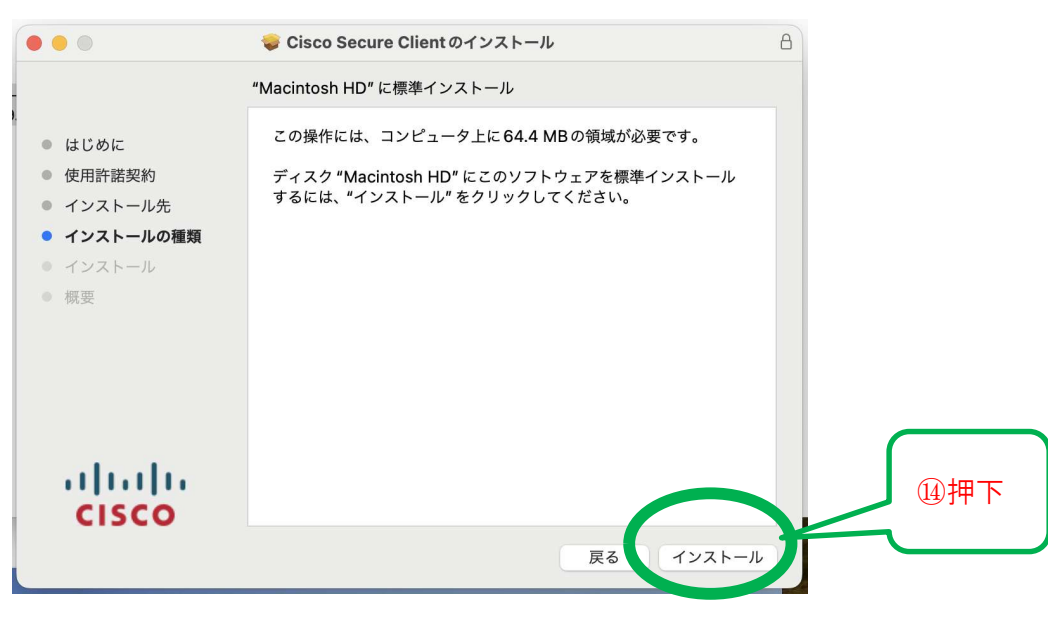

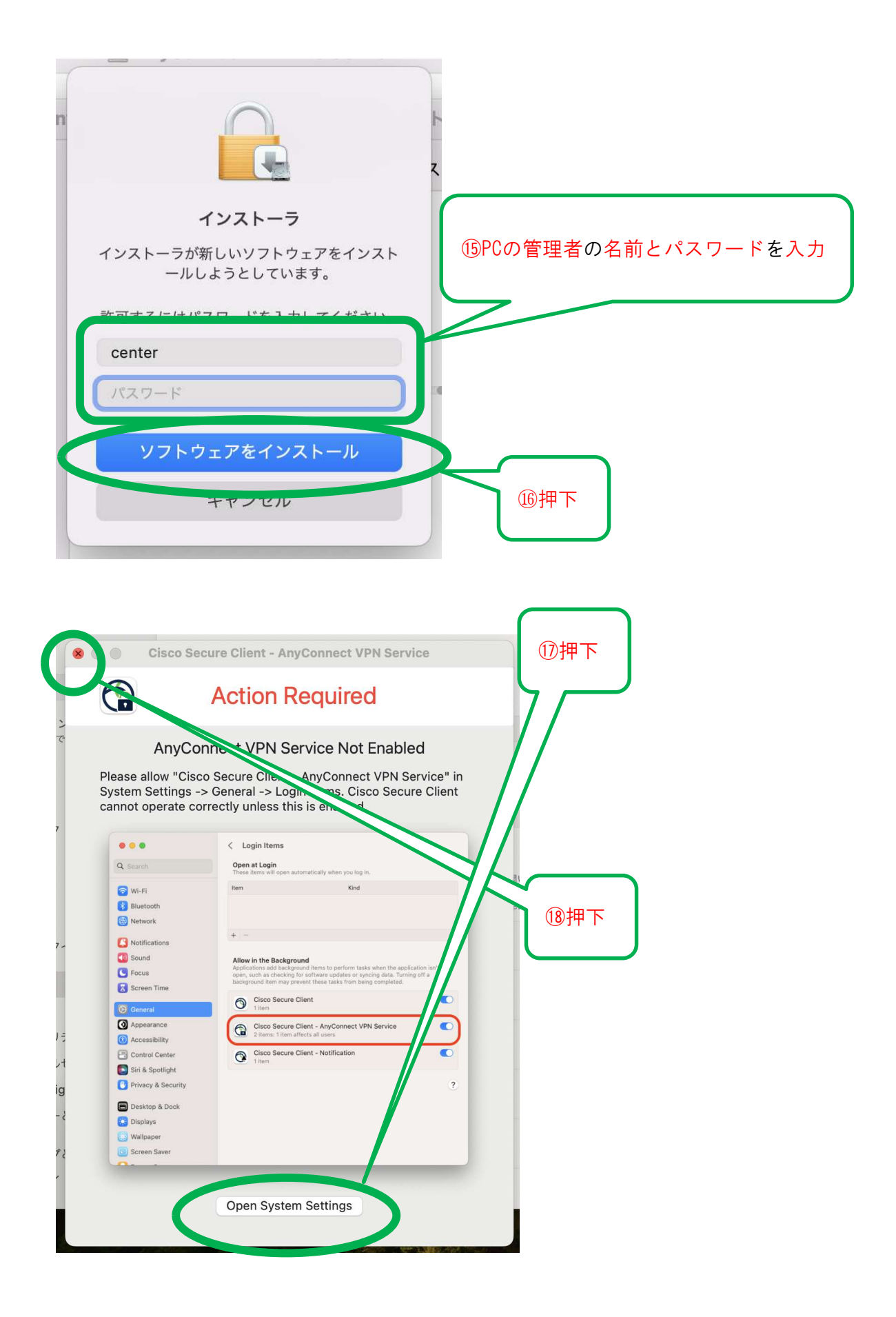

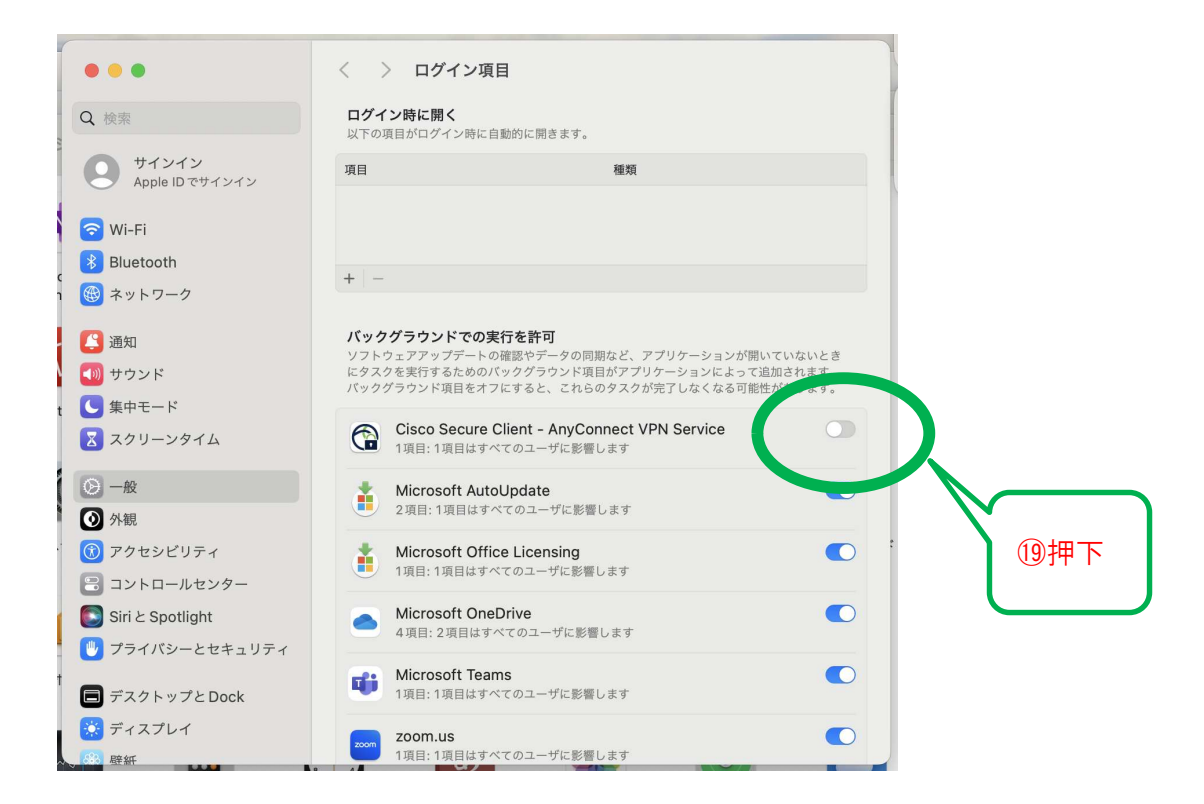

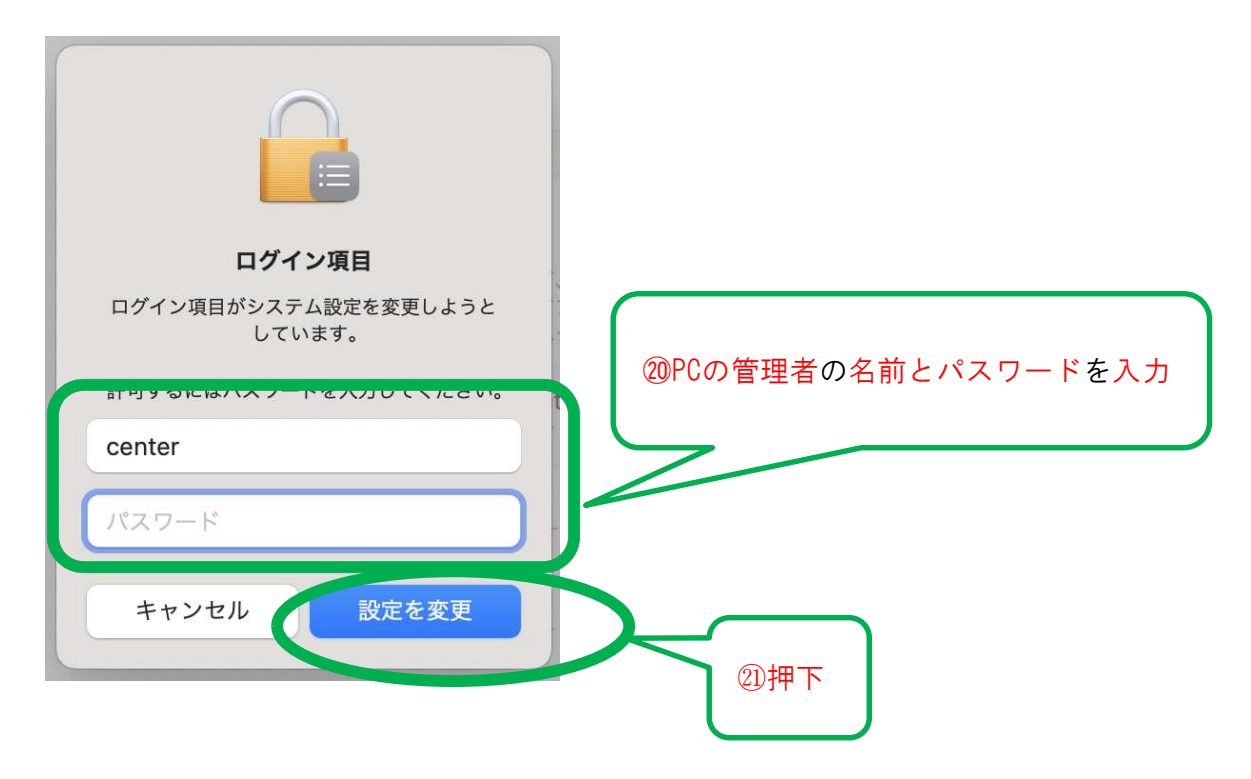

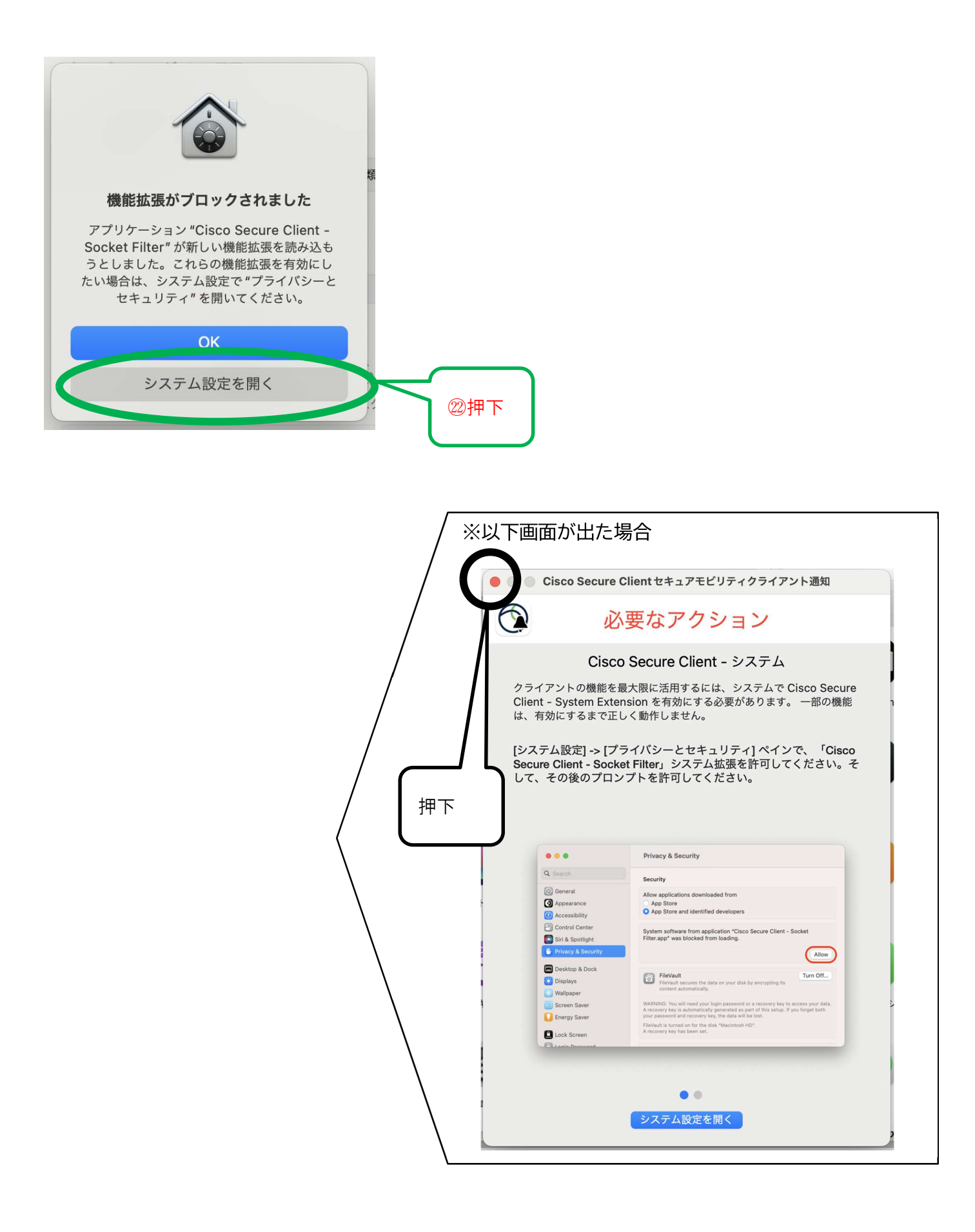

|                       |                                                          | 配信不能·Toet?0.2/0/15_/ |      |
|-----------------------|----------------------------------------------------------|----------------------|------|
| •••                   | < > プライバシーとセキニ                                           | リティ                  | r    |
| Q 検索                  | <b>(</b> I Appleの広告                                      | >                    |      |
| クロングロン Apple IDでサインイン | ヤキュリティ                                                   |                      |      |
| 🔿 Wi-Fi               | 271971                                                   |                      |      |
| * Bluetooth           | ダウンロードしたアプリケーションの実行許可<br>App Store                       |                      |      |
| ו 🌐 ネットワーク            | <ul> <li>App Store と確認済みの開発元</li> </ul>                  | からのアプリを許可            |      |
| <b>〔3</b> 通知          | アプリケーション "Cisco Secure Client - Socket Filter" のシステムソフトウ |                      |      |
| 動 サウンド                | エアの読み込みがフロックされまし                                         | /= 0                 |      |
| t 🕓 集中モード             |                                                          | 許可                   |      |
| 🔀 スクリーンタイム            |                                                          |                      |      |
|                       | アクセサリの接続を許可                                              | 新しいアクセサリの場合は確認 ≎     |      |
| ◎ 外観                  | TileVault                                                | オフ >                 | 23押下 |
| 🕜 アクセシビリティ            |                                                          | * 7 \                |      |
| 😑 コントロールセンター          |                                                          |                      |      |
| Siriと Spotlight       | 7.0/4                                                    |                      |      |
| 🖐 プライバシーとセキュリティ       | その他                                                      |                      |      |
| ■ デスクトップとDock         | ■ 機能拡張                                                   | >                    |      |
| 🔅 ディスプレイ              | 🕗 プロファイル                                                 | >                    |      |
| 、 🍪 時紙                |                                                          |                      |      |

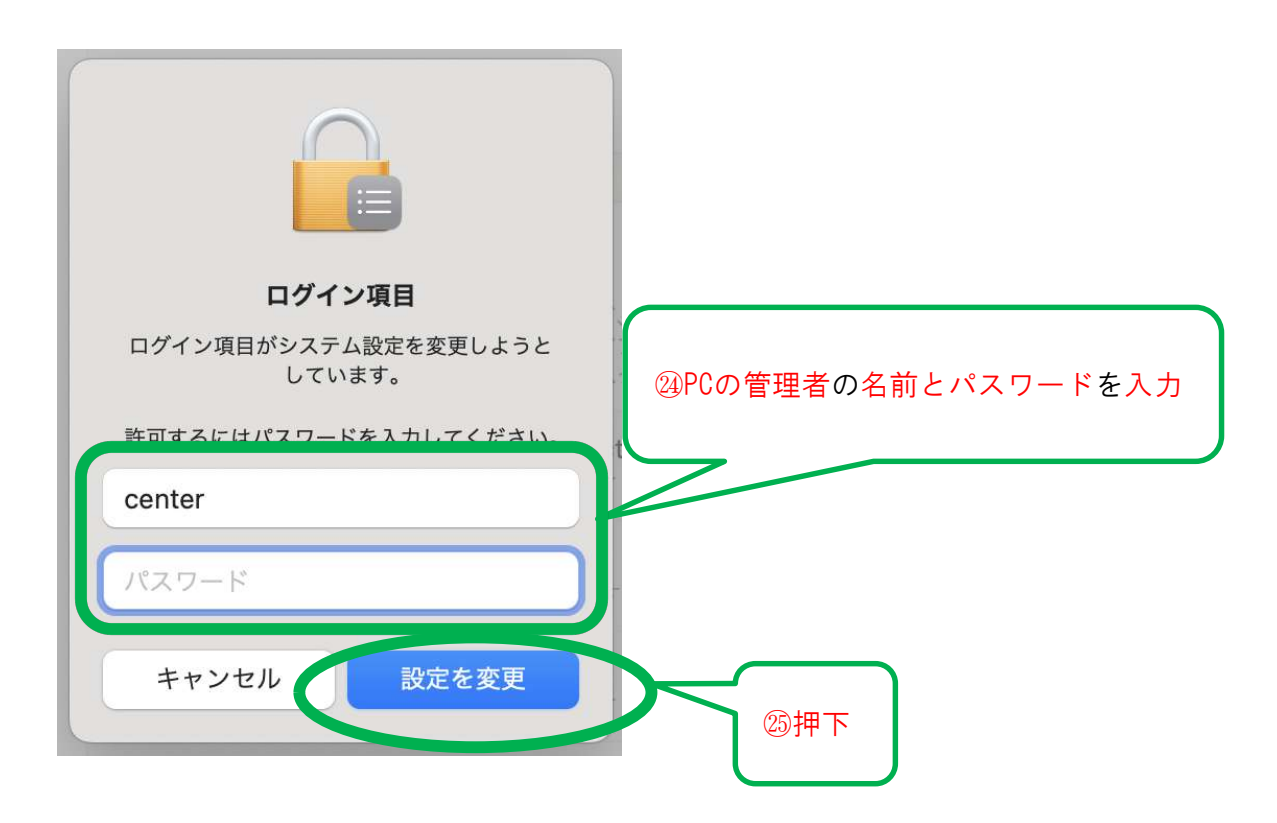

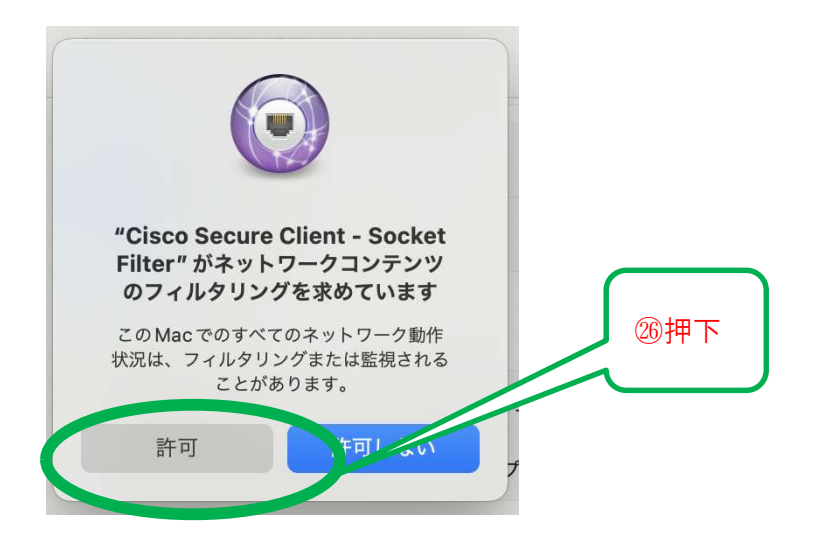

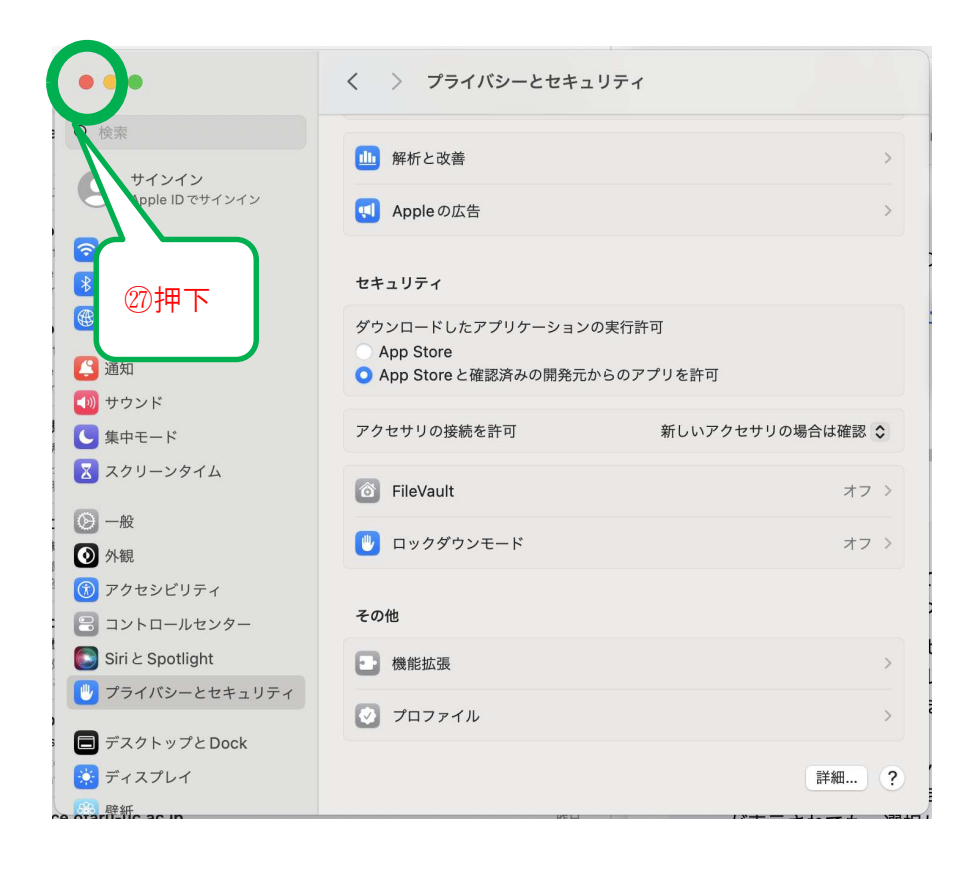

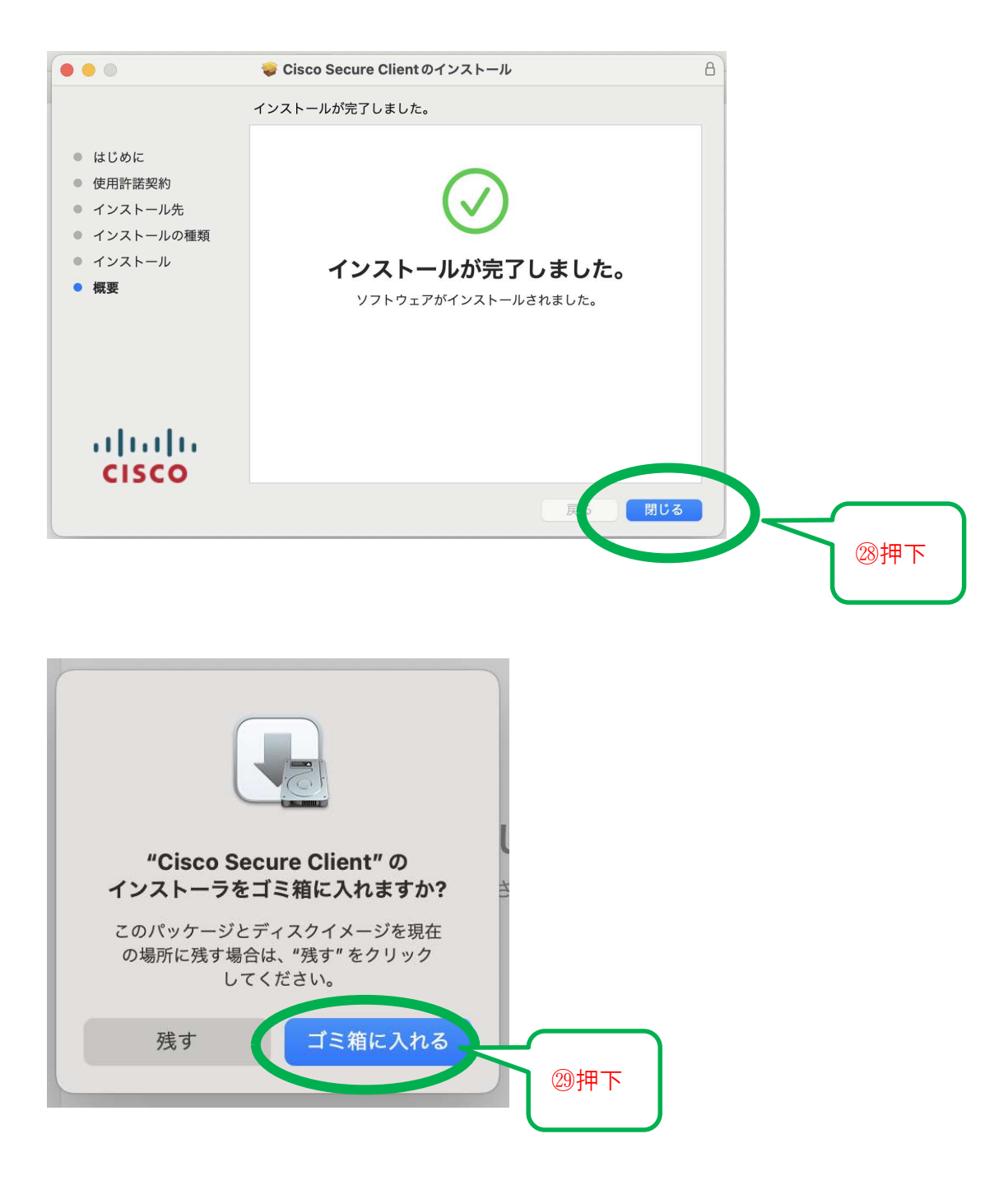

30完了

### 【接続作業編】

①アプリを<mark>起動</mark>

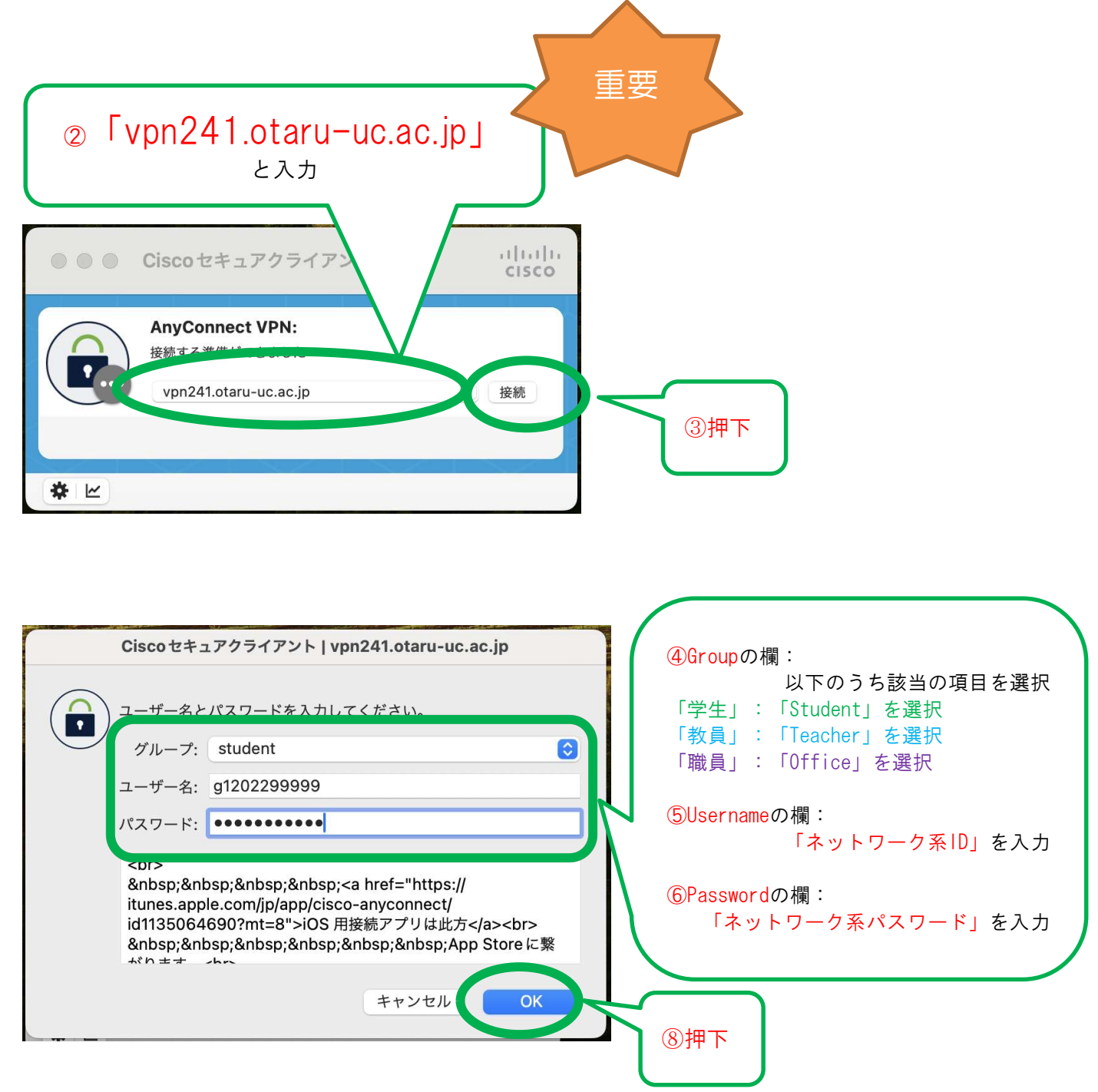

⑧完了

## 【切断作業編】

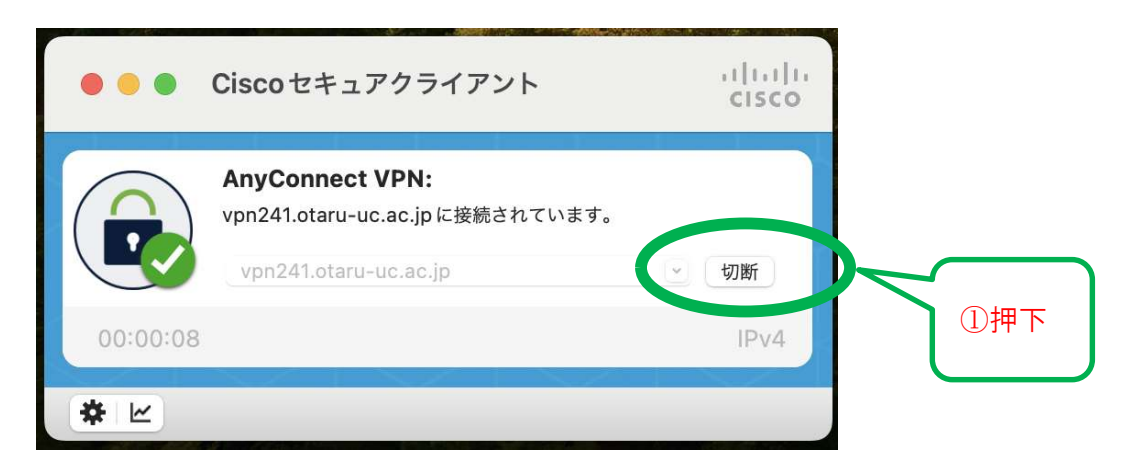

② 完了